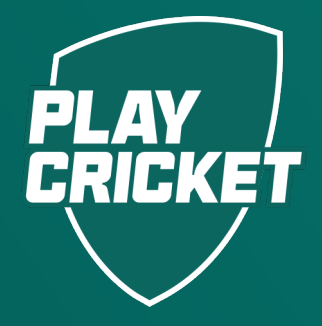

# COMMUNITY COACH ACCREDITATION

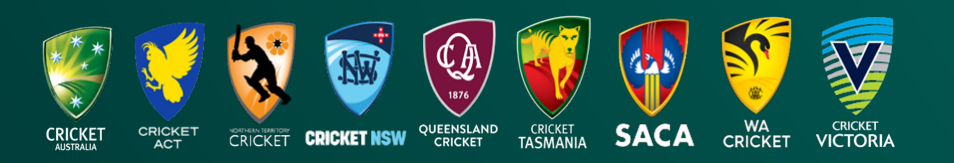

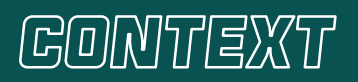

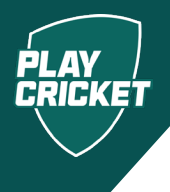

The Community Coach Accreditation was developed to build on the knowledge developed during the Introduction to Coaching and Junior Coach modules for coaches to create and develop their own training sessions.

During the two-hour face-to-face course coaches will have the opportunity to collaborate with others and build on the areas they would like to develop more skill or expertise in. The course is primarily hands on practical session development.

### **Pre-Requisites**

- 1. Introduction to Coaching Modules
- 2. Junior Coach Modules

#### Cost

None. The Community Coach Course is free to all Australian Cricket coaches and volunteers.

#### Journey

This learning follows the **Introduction to Coaching** modules and the completion of the **Junior Coach** modules (Part A).

The **Community Coach Course** forms apart Part B of the **Community Coach Accreditation**.

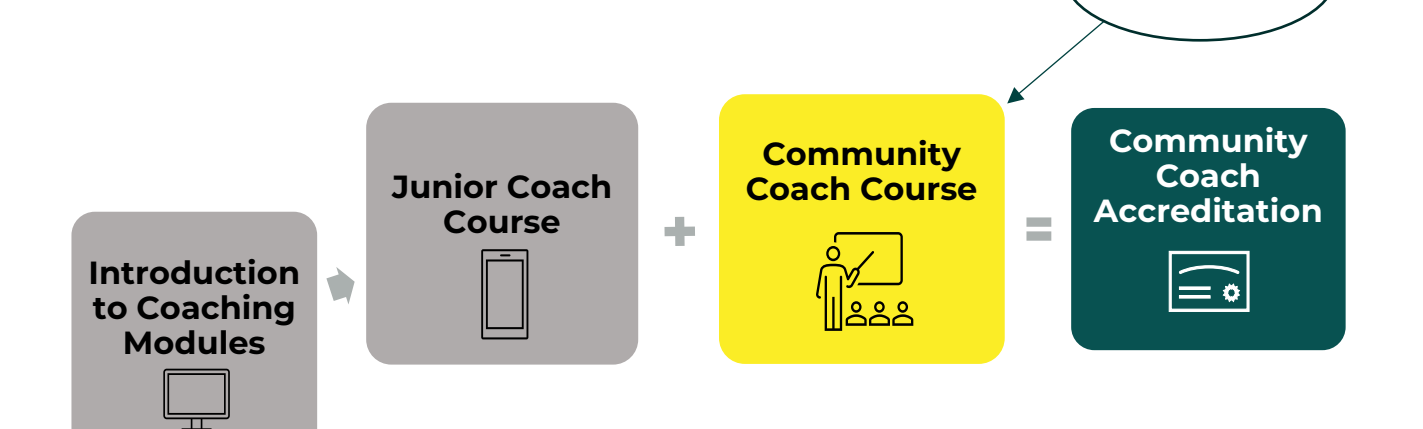

You're here

# COMMUNITY COAGH

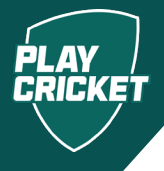

### Step 1

To begin, <u>click here</u> or visit PlayCricket Coach home page, select Coach Development followed by Courses on side menu.

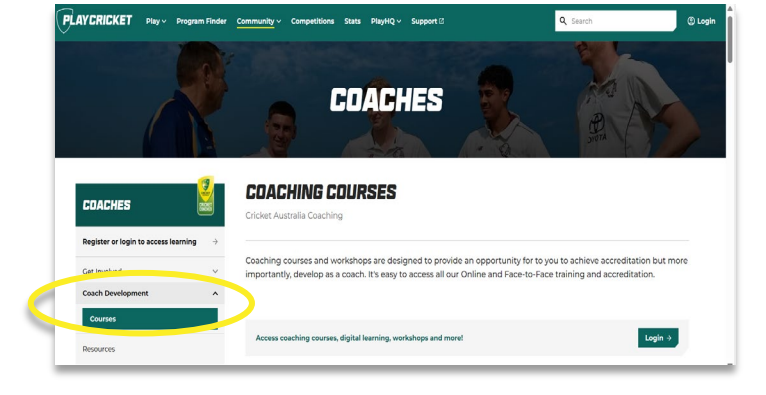

### Step 2

Click on the drop-down menu, select your State or Territory.

From the list select Community Coaching Course

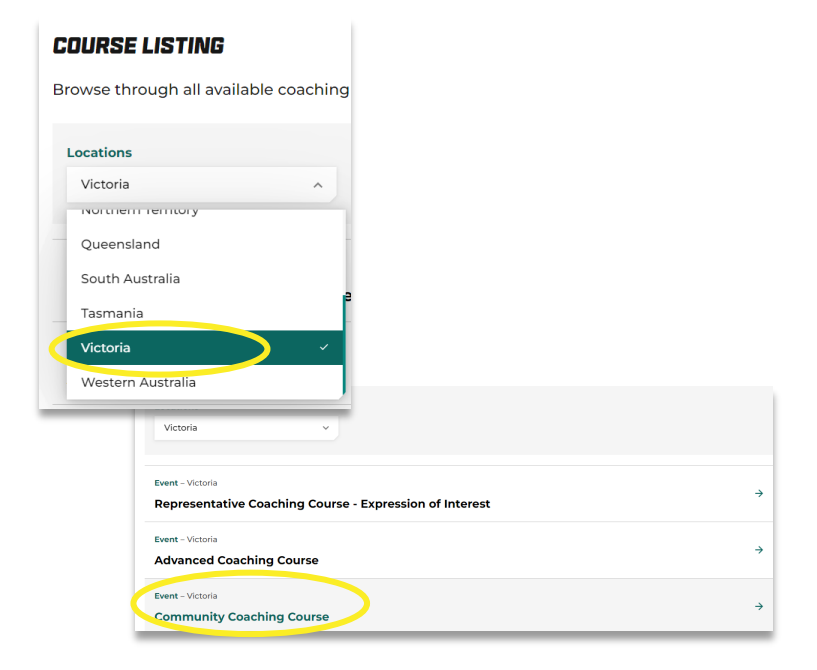

### Step 3

Select **Login** and follow the prompts to complete the login process.

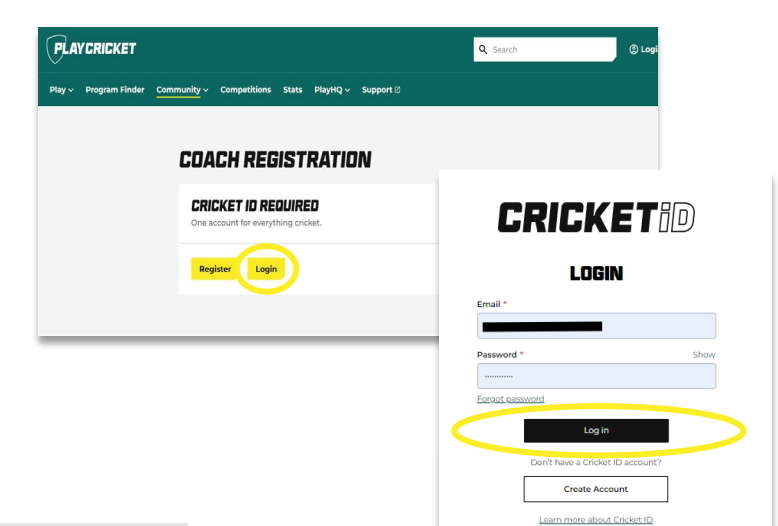

If haven't created a Cricket ID, please refer to the help guide **Registering as a Coach**.

# COMMUNITY COAGH

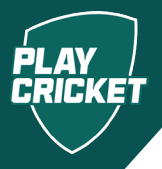

### Step 4

Find the course date and location, you would like to attend and click **View Details** 

Read through the details of the course and select **Request** to register for the course.

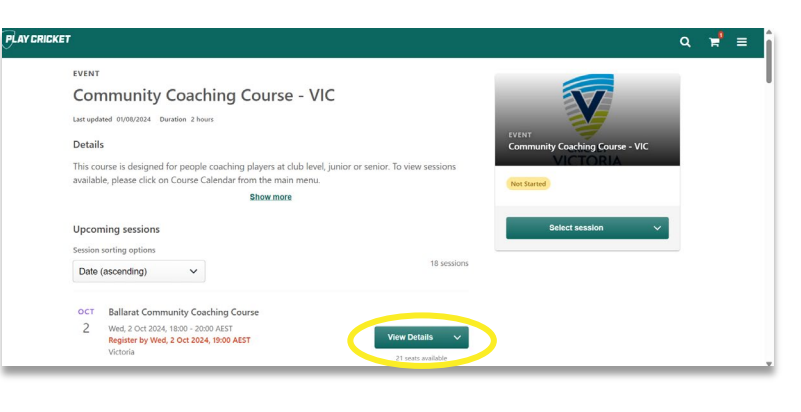

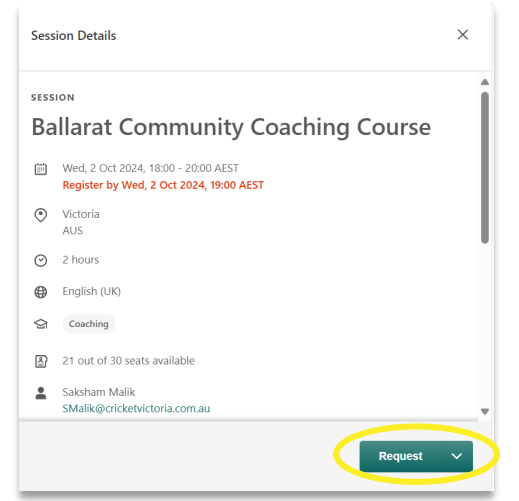

#### Step 5

Once you're successfully registered, you'll see the course listed in your **Training Record** with the status **Registered**.

You'll also receive a confirmation email.

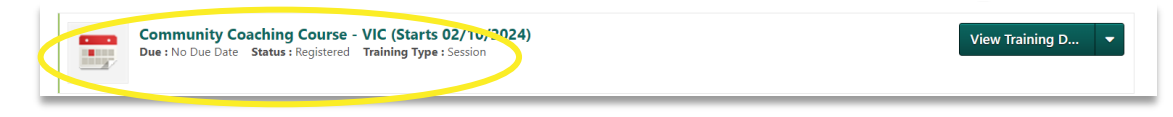

# COMMUNITY COACH

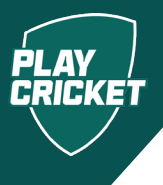

### Step 6

In the lead up to the course, expect to receive communication from your State or Territory with relevant information about the course day.

## Attend and actively participate in the course!

### Step 7

Following the course, the course administrator will mark your attendance in the Learning Management System.

Once this step has been completed, you will receive an email confirming you have completed your **Community Coach Accreditation!** 

To view and print your certificate please complete the following steps:

- 1. Navigate to your profile
- 2. Select 'My Training Record'
- 3. Select 'Completed' to access the completed courses
- 4. Click on the drop-down button and select 'View Certificate' - this will allow you to print it as well.

| CDACH | CRICKET                                                                                                    | PLAY<br>CRICKET                |
|-------|----------------------------------------------------------------------------------------------------|--------------------------------|
| VIITY | This is to certify that<br>has successfully completed<br><b>Community Coach Accreditation</b><br>2 October 2024 |                                |
| NMMO  |                                                                                                    |                                |
| G     |                                                                                                    |                                |
|       | Bryan Harper<br>Goach Development Gpecialist<br>Cricket Australia                                               | 366524<br>Accreditation number |
|       |                                                                                                    |                                |